# MANUAL PARA CUMPLIMENTAR EL INFORME DE DESARROLLO ARCHIVÍSTICO

Realizado por: Departamento de Tecnologías Archivo Nacional de Costa Rica 2019

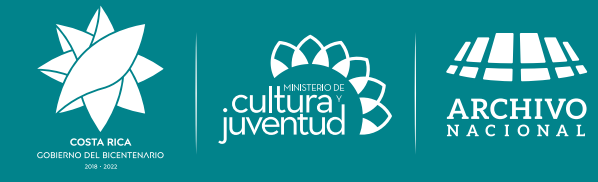

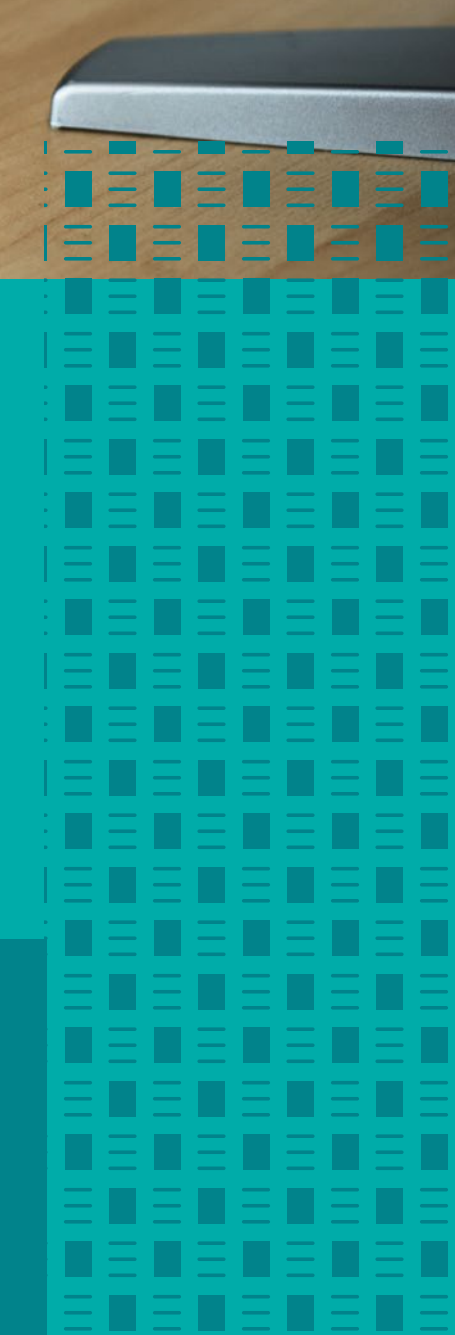

### Tabla de contenido

| Introducción                         | .3 |
|--------------------------------------|----|
| Requisitos del Sistema               | .3 |
| Inicio                               | .3 |
| Descripción de la página             | .4 |
| Registro de Usuario                  | .5 |
| Descripción de la página de Registro | .6 |
| Olvidar Contraseña                   | .6 |
| Descripción de la pagina             | .7 |
| Sistema de Formulario                | .8 |

# Introducción

El sitio web se ha diseñado para su uso como aplicación de formulario Archivístico. Se emplea a través de la red, y se ejecuta a través de los exploradores GoogleChrome y FireFox, la página está en la siguiente dirección www.bit.ly/IADA2018-2019 o http: //201.196.50.14:475. Por tanto, puede ejecutarse en cualquier sistema operativo que tenga instalada los anteriores exploradores.

## **Requisitos del Sistema**

Para el correcto funcionamiento del sistema es necesario tener cubiertos una serie de requisitos, tanto hardware como software.

Los requisitos previos de software instalado para poder ejecutar el programa serían:

- Google Chrome versión 42 o superior.
- Firefox versión 38 o superior.

Los requisitos mínimos de hardware serían los siguientes:

• Al menos 4GB de RAM

### Inicio

Este módulo está hecho para ingresar con el usuario pueda auto registrarse, a continuación se muestra la página de inicio

| Sistema Archivistico<br>Control de la Actividad Archivistica               |
|----------------------------------------------------------------------------|
|                                                                            |
| Ingreso al SIAR                                                            |
| Digite su corrreo electronico •<br>Este campo es requerido!!<br>Contraseña |
| Digite su contraseña  Iniciar sesión                                       |
| Registrarse<br>Olvido Contraseña                                           |
| Archivo Macional de Conta Rina<br>www.archivonancional.com                 |
| Imagen 1 Página de inicio                                                  |

Fuente propia

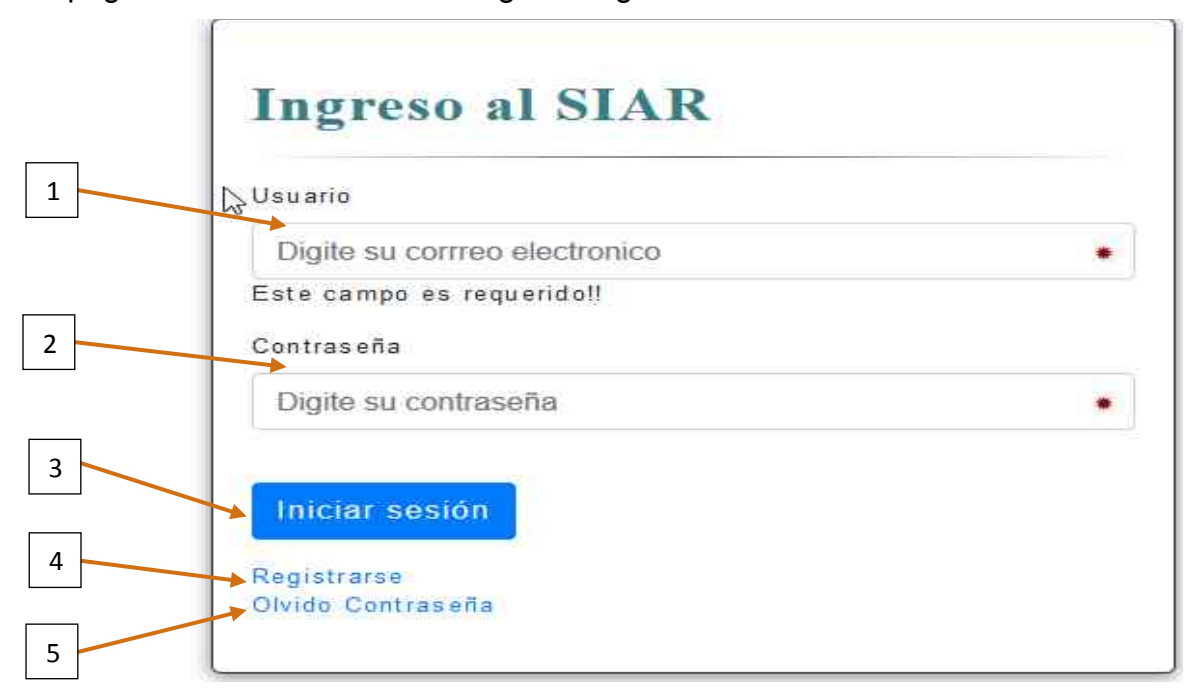

La página anterior es donde se logea o registra el usuario

#### Descripción de la página

- 1- Usuario: Es un campo texto para indicar el usuario (correo que debió registrar).
- Contraseña: Es un campo texto para digitar la contraseña el mismo no debe ver lo digitado.
- 3- **Iniciar Sesión**: Botón Iniciar Sesión cuando se tenga los otros campos llenos se procede a presionar este botón para iniciar la sesión.
- 4- **Registrarse**: Hipervínculo que lo lleva a otra pantalla para registrarse para el sistema.
- 5- **Olvidar contraseña**: Hipervínculo que lo lleva a otra pantalla para recuperar la contraseña para poder entrar al sistema.

# Registro de Usuario

| Esta | es la nágina  | donde el usuario | h debe | registrarse    | nara ( | aue nue | de ingresar | al sistema |
|------|---------------|------------------|--------|----------------|--------|---------|-------------|------------|
| LSia | cs la pagilla |                  | Jucht  | , icgistial sc | para   | yuc puc | ac myrcsar  | ai sistema |

| 🕷 SIAR 🛛 🗙 | +                                         | e e e e e e e e e e e e e e e e e e e | ð    | ×  |
|------------|-------------------------------------------|---------------------------------------|------|----|
| ← → ♂ @    | 🛈 🔏 10.1.1.74:475/Account/Registro.cshtml | ⊡ ☆                                   | ∭\ ⊡ | ≡  |
|            | Sistema Ar<br>Control de la Activ         | chivistico<br>idad Archivistica       |      |    |
|            |                                           |                                       |      |    |
|            | Registro de usuarios                      |                                       |      |    |
|            | Correo                                    |                                       |      |    |
|            | Cedula                                    |                                       |      |    |
|            | Nombre                                    |                                       |      |    |
|            | Apellido 1                                |                                       |      |    |
|            | Apellido 2                                |                                       |      |    |
|            | Institucion +                             |                                       |      |    |
|            | Contraseña                                |                                       |      |    |
|            | Repita su<br>contraseña                   |                                       |      | Ē. |

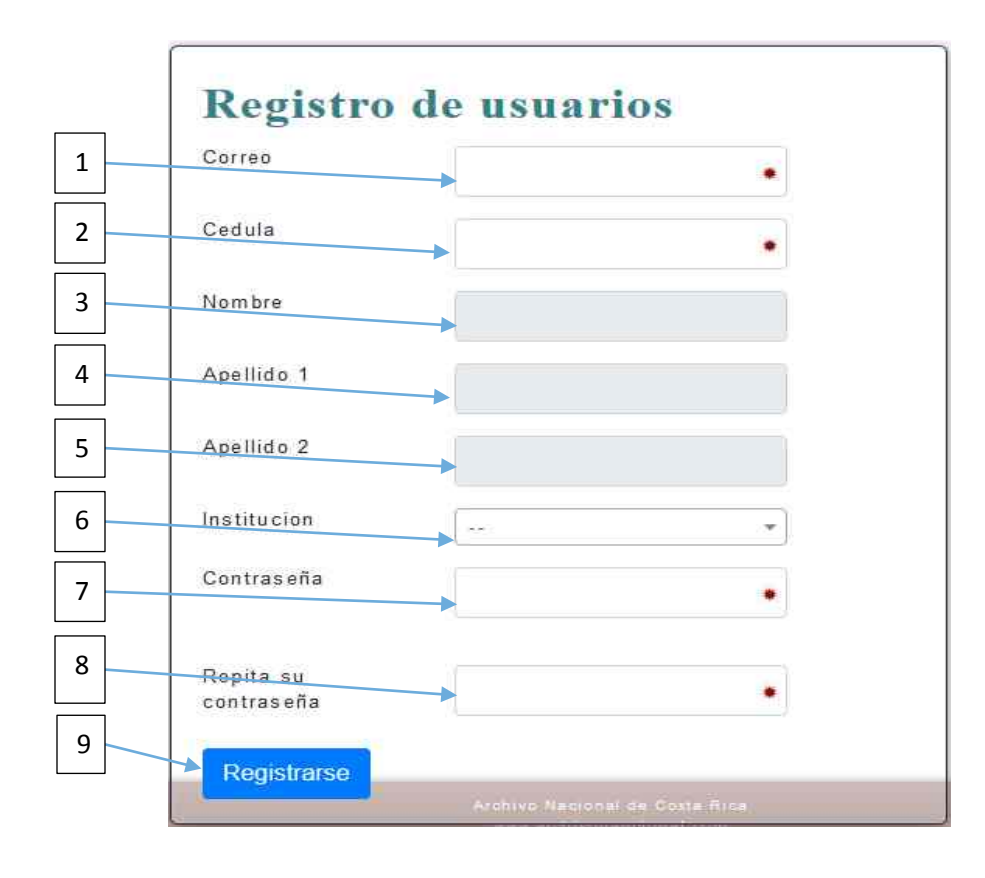

### Descripción de la página de Registro

- 1. **Correo:** Es el campo de texto para poder registrar el cual sirve con usuario para el sistema
- 2. Cedula: Este campo es para indicar la cedula del funcionario
- **3. Nombre:** Es un campo texto para visualizar el nombre completo que tiene de la base de datos del tribunal supremo de elecciones (TSE), no es editable.
- **4. Apellido 1:** Es un campo texto para visualizar el primer apellido que tiene de la base de datos del tribunal supremo de elecciones (TSE), no es editable.
- **5.** Apellido 2: Es un campo texto para visualizar el segundo apellido que tiene de la base de datos del tribunal supremo de elecciones (TSE), no es editable.
- 6. **Institución:** Es un campo de selección que permite seleccionar la institución a la cual pertenece el usuario.
- 7. **Contraseña:** Es un campo texto de tipo password para que registre la contraseña
- 8. **Repita su Contraseña:** Es un campo texto de tipo password para que confirmar la contraseña
- **9. Registrarse:** Es un botón para enviar la información antes indicada y validar la información previamente digitada de ser exitoso el registro lo redirecciona a la página de inicio del sistema que a continuación se muestra.

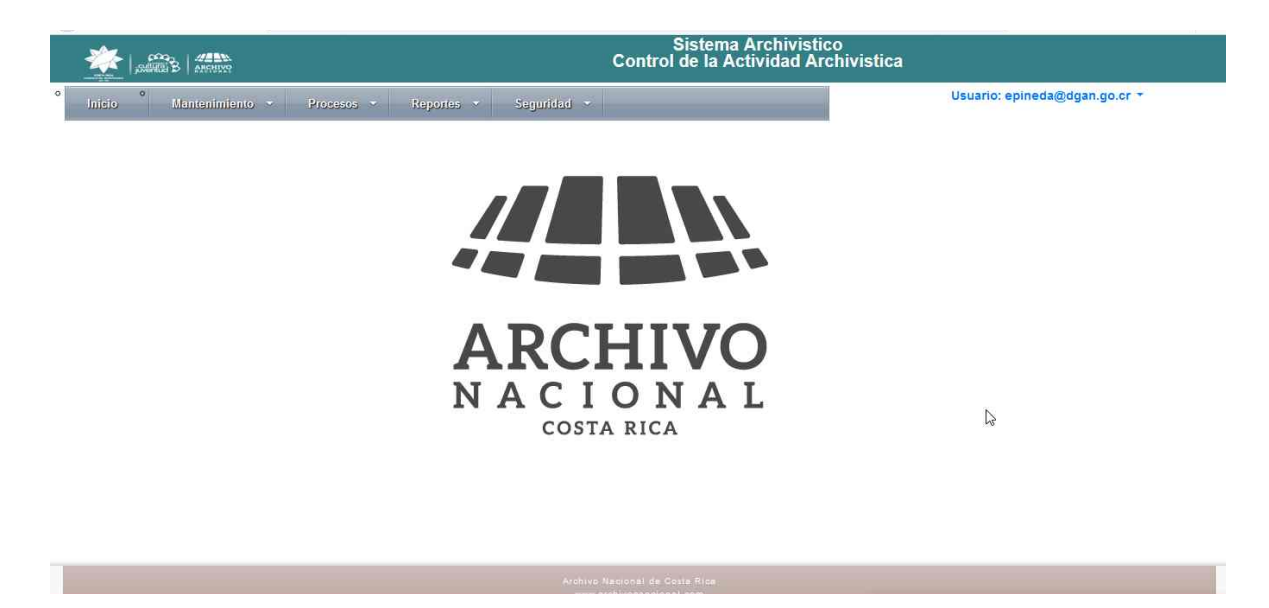

Una vez ingresado por favor enviar un correo a la unidad del SAE al correo <u>sae03@dgan.go.cr</u> que le está pidiendo el ingreso para asociarle los permisos.

# Olvidar Contraseña

Para llegar a esta opción debe de presionar el link que tiene en la página de loggeo, para que aparezca la siguiente página.

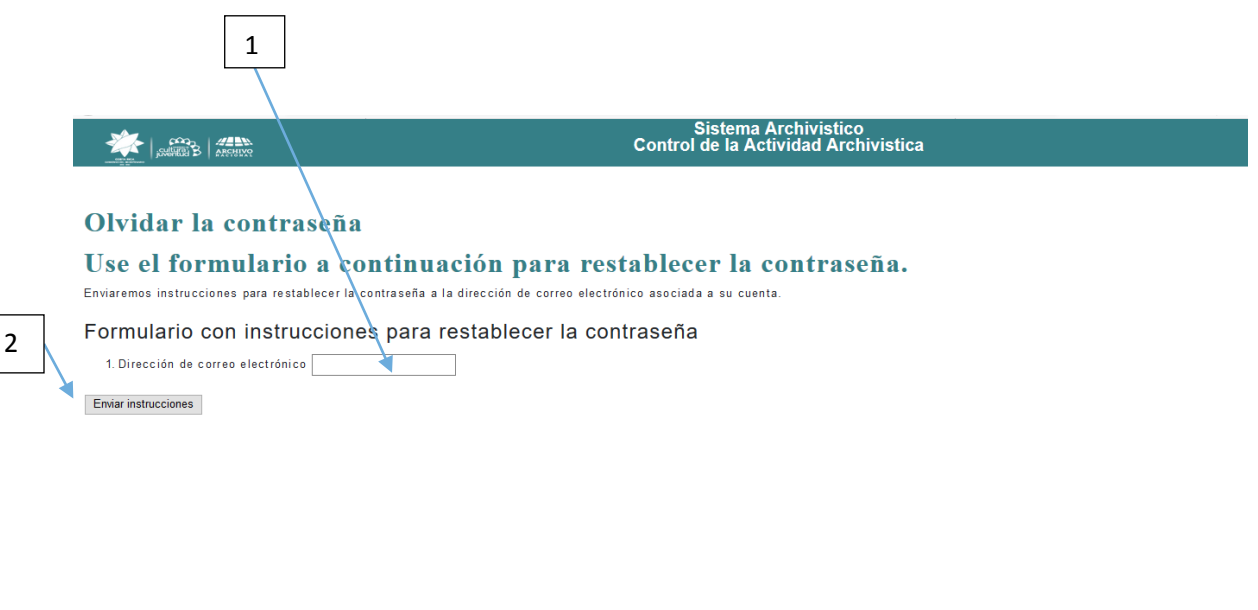

#### Descripción de la página

- 1. Es un campo de texto para digitar el correo que se ingreso
- 2. Botón para enviar un correo para restablecer la contraseña con una dirección para

ingresar" http://201.196.50.14:475/Account/RestablecerContrasenna?resetToken=ZqT 6LxOe4G30r9Pa9G2yKQ2" o la dirección www.bit.ly/IADA2018-2019

Cuando ingresa en esa dirección aparece la siguiente página

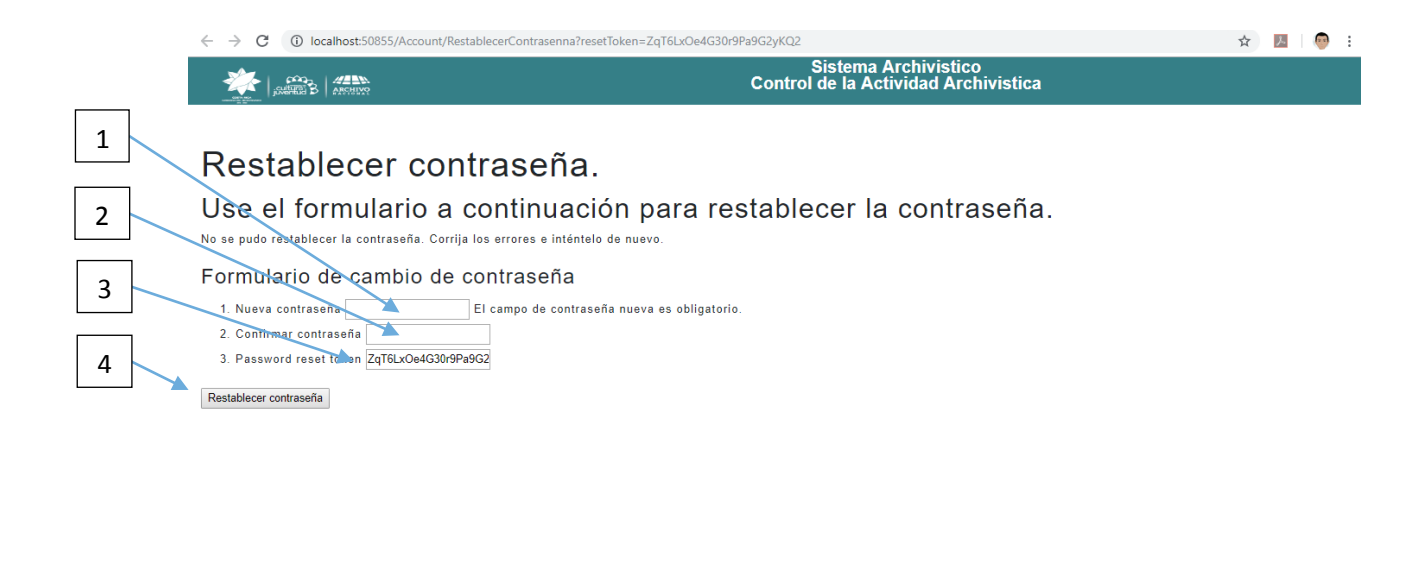

- 1. Es un campo de texto para que digite la nueva contraseña
- 2. Es un campo de texto para que digite la confirmación contraseña
- 3. Es un campo de texto el cual lleva una llave la cual no debe ser modificada
- 4. Es un botón que aplica el cambio

Si el proceso es exitoso debe bloquear los campos de texto y habilitar la opción de cambio de contraseña exitoso

| 1                                                                                                    |                                                              |  |  |  |  |
|----------------------------------------------------------------------------------------------------|--------------------------------------------------------------|--|--|--|--|
|                                                                                                    | Sistema Archivistico<br>Control de la Actividad Archivistica |  |  |  |  |
|                                                                                                    |                                                              |  |  |  |  |
| Restablece                                                                                            | contraseña.                                                  |  |  |  |  |
| Use el formulario a continuación para restablecer la contraseña.                                      |                                                              |  |  |  |  |
| Formulario de cambio de contraseña                                                                    |                                                              |  |  |  |  |
| <ol> <li>Nueva contraseña</li> <li>Confirmar contraseña</li> <li>Password reset token vmRu</li> </ol> | jji/Wrq108z51gsA5C                                           |  |  |  |  |

Restablecer contraseña

1. Es un link para ingresar de nuevo con la nueva contraseña

## Sistema de Formulario

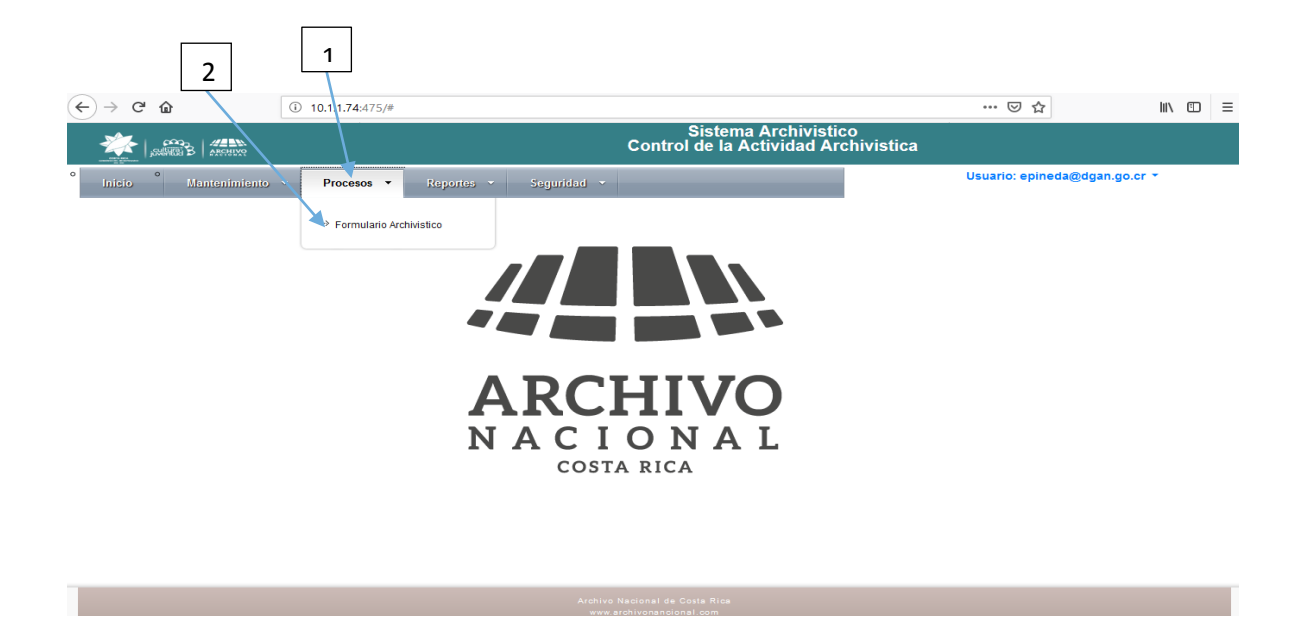

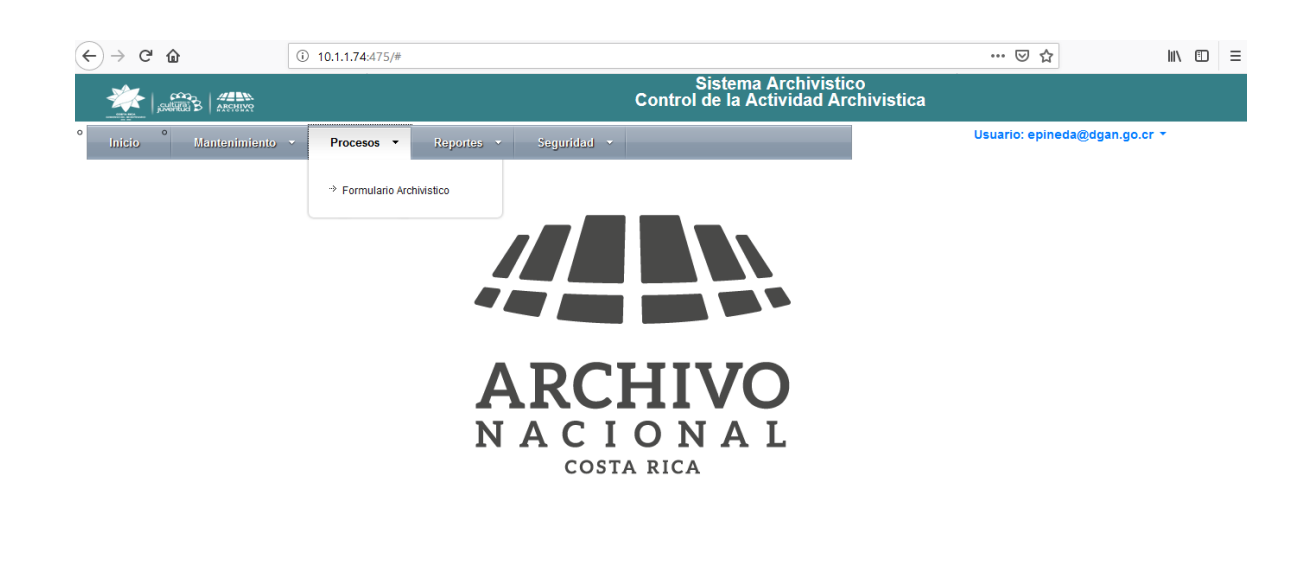

- 1. Es la opcion del modulo se debe presionar para que aparezca la opciones que su perfil tiene permisos
- 2. Formulario archivistico es la opcion para accesar en el formulario

| ← → ⊂ ☆                  | 10.1.1.74:475/Vista/Procesos/Formula                                           | rioArchivistico.cshtml                            |                                           | ⊌ ☆                           | I\ 🗊 = |
|--------------------------|--------------------------------------------------------------------------------|---------------------------------------------------|-------------------------------------------|-------------------------------|--------|
|                          |                                                                                | Sister<br>Control de la                           | na Archivistico<br>Actividad Archivistica |                               |        |
| • Inicio • Mantenimiento | * Procesos * Reportes *                                                        | Seguridad 🔹                                       |                                           | Usuario: epineda@dgan.go.cr 🔻 |        |
|                          |                                                                                |                                                   |                                           |                               |        |
|                          |                                                                                |                                                   |                                           |                               |        |
| Formular<br>Desarroll    | io del Informe Anual de<br>lo Archivístico                                     | e                                                 | <u></u>                                   |                               |        |
| 2040                     |                                                                                | Č.                                                |                                           | ARCHIVO                       |        |
| 2018                     |                                                                                |                                                   |                                           |                               |        |
| INSTRUCC                 |                                                                                |                                                   |                                           |                               |        |
| • La fecha               | límita nara entregar este informe es el                                        | día 30 de abril de 2019                           |                                           |                               |        |
| Conteste     Este infor  | las preguntas de forma clara y concis<br>me deberá contemplar la información ( | a<br>a<br>de la labor archivística correspondien: | e al período marzo 2018 - febrero de      | e 2019.                       |        |
|                          |                                                                                |                                                   |                                           |                               |        |
|                          |                                                                                |                                                   | Anterior Siguien                          | te Finalizar Cancelar         |        |
|                          |                                                                                |                                                   |                                           |                               |        |
| _                        |                                                                                |                                                   |                                           |                               |        |
|                          |                                                                                |                                                   |                                           |                               |        |
|                          |                                                                                |                                                   |                                           |                               |        |
|                          |                                                                                |                                                   |                                           |                               |        |
|                          | 1                                                                              | 2 3                                               | 4                                         |                               |        |
|                          | L_L                                                                            | $\forall$ $\forall$                               | L                                         |                               |        |
|                          |                                                                                |                                                   |                                           |                               |        |
|                          | Anterior                                                                       | Siguiente Finalizar                               | Cancelar                                  |                               |        |
|                          |                                                                                |                                                   |                                           |                               |        |
|                          |                                                                                |                                                   |                                           |                               |        |
|                          |                                                                                |                                                   |                                           |                               |        |

Esta página nos muestra el formulario se recorre por secciones, esto a través de los botones que están en la parte inferior derecha

- 1. **Anterior**: Es el botón para retroceder e ir a la sección anterior, inicialmente esta desactivado ya que no se puede retroceder a ninguna otra sección del formulario
- 2. **Siguiente:** Es el botón para avanzar e ir a la sección siguiente, en la última sección se deshabilita
- 3. **Finalizar:** Es el botón para Finalizar es para terminar el formulario este va a estar desactivado hasta que llegue a la última sección
- 4. **Cancelar:** Es el botón para Cancelar es para cancelar en ese momento el formulario A continuación se muestra como se despliega el formulario

### A continuación se muestra como se despliega el formulario

| 🖉 SIAR                                   | × +           |                                                                                                    |                              | -                     | ٥           | ×  |
|------------------------------------------|---------------|----------------------------------------------------------------------------------------------------|------------------------------|-----------------------|-------------|----|
| ↔ → ♂ @                                  |               | ① 10.1.1.74:475/Vista/Procesos/FormularioArchivistico.cshtml#                                                                                       | ⊠ ☆                          | lii\                  |             | ≡  |
| 🔆 (),,,,,,,,,,,,,,,,,,,,,,,,,,,,,,,,,,,, | ARCHUNC       | Sistema Archivistico<br>Control de la Actividad Archivistica                                                                                        | 1                            |                       |             | î  |
| ° nicio <sup>°</sup> M                   | antenimiento  | Procesos      Reportes      Seguridad                                                                                                    | Usuario: epineda@dgan.g      | o.cr +                |             |    |
| F                                        | RECUR         | SO HUMANO                                                                                                    |                              |                       |             |    |
| 1.                                       | ¿Se refleja e | en el organigrama de la institución la Unidad del Archivo Central?                                                                                  |                              |                       |             |    |
|                                          | Si<br>No      |                                                                                                    |                              |                       |             |    |
| 2.                                       | ¿De cuál uni  | dad administrativa depende el Archivo Central?                                                                                                    |                              |                       |             |    |
|                                          | Unidad j      | erárquica más alta (Ministro, Alcalde, Gerente, Director, Decanato)                                                                                 |                              |                       |             |    |
|                                          | Unidades      | s jerarquicas alta (Viceministros, Subdirector, Oficialia)<br>s jerárquicas intermedias (Administrativo Financiaro, Servicios de Información, etc.) |                              |                       |             |    |
|                                          | Unidades      | s jerárquicas operativas (validades, etc.)                                                                                                    |                              |                       |             |    |
|                                          | Otro, es      | pecifique:                                                                                                    |                              |                       |             |    |
| 3.                                       | ¿Existe una   | plaza formalizada en la Unidad del Archivo Central, ya sea profesional o técnica para el encargado o jef                                            | e del Archivo Central?       |                       |             |    |
|                                          | Si Si         |                                                                                                    |                              |                       |             |    |
|                                          | No            |                                                                                                    |                              |                       |             |    |
| 4.                                       | ¿Cuáles la f  | formación académica del jefe o encargado del Archivo Central? (marque con una x varias opciones):                                                   |                              |                       |             |    |
|                                          | Archivist     | a                                                                                                    |                              |                       |             | -1 |
|                                          |               |                                                                                                    |                              |                       |             | ~  |
| ii کر 🗈                                  | е 🛢           | 🛱 🖻 🦉 🔄 💽 🥝 🥭 🙆 📴 🖊                                                                                                    | <sub>م</sub> م م الله الله م | ESP 9:08 a.<br>29/1/2 | m.<br>019 E |    |

Existen tipos de campos

- 1. Si el campo es como el siguiente 🔍 es una selección única de respuesta
- 2. Si el campo es como el siguiente es una selección múltiple para la respuesta (Se pueden seleccionar varias opciones)
- 3. En ambas opciones anteriores puede tener un campo del siguiente tipo es para comentar la respuesta.

Cuando se le da finalizar al formulario lo envía a una página que lo indica

| $\leftrightarrow$ $\rightarrow$ C $\textcircled{a}$ | i 10.1.1.74:475/Vista/Generico/Mensaje | e.cshtml?mensaje={"titulo":"Formulario Completo","mensaje":' | El formulario ya fue llen | ⊌ ☆                  |           |
|-----------------------------------------------------|----------------------------------------|--------------------------------------------------------------|---------------------------|----------------------|-----------|
|                                                     |                                        | Sistema Archivis<br>Control de la Actividad A                | ico<br>rchivistica        |                      |           |
| • Inicio • Mantenimiento                            | • Procesos • Reportes •                | Seguridad 💌                                                  |                           | Usuario: epineda@dga | n.go.cr × |
| Formulario (                                        | Completo                               |                                                              |                           |                      |           |
| El formulario ya fue llenado por e                  | I usuario:ESTEBAN FRANCISCO PINE       | DA BOLAÑOS                                                   |                           |                      |           |
|                                                     |                                        | Nombre del usaurio                                           |                           |                      |           |
|                                                     | _                                      |                                                              | -                         |                      |           |
|                                                     |                                        |                                                              |                           |                      |           |
|                                                     |                                        |                                                              |                           |                      |           |
|                                                     |                                        |                                                              |                           |                      |           |
|                                                     |                                        |                                                              |                           |                      |           |
|                                                     |                                        |                                                              |                           |                      |           |
|                                                     |                                        |                                                              |                           |                      |           |
|                                                     |                                        |                                                              |                           |                      |           |
|                                                     |                                        |                                                              |                           |                      |           |

Si se trata de volver a entrar en el formulario lo redirecciona a la siguiente pagina

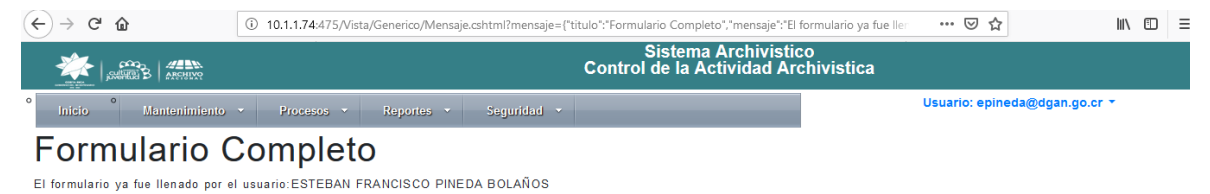

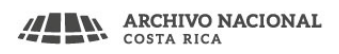